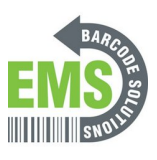

# **10 - Loading the Printer Drivers**

Written By: Eric Sutter

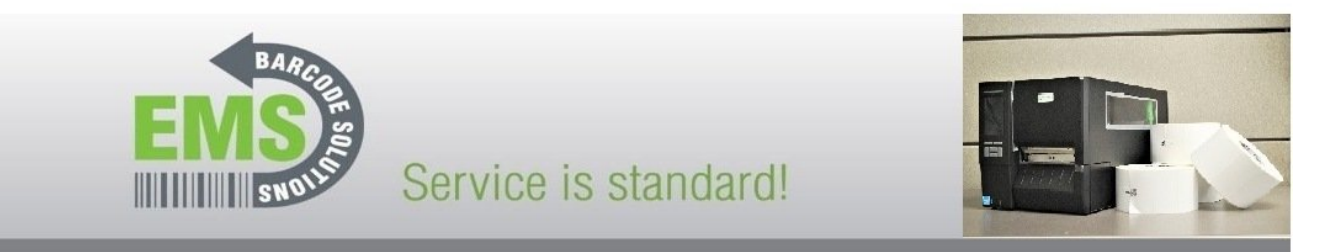

# GSS-LABEL-PTR-I - How to Install Printer Driver for the Global Shop Certified Industrial Barcode Printer

620 Haggard St. | Plano | Texas | 75074 | 972-535-5555 | www.emsbarcode.com

## INTRODUCTION

This guide will cover how to load the printer drivers on the GSS DB server, either by you or by your GlobalShop Rep. You only need to install the drivers once. If you are unsure what to do, please wait for your GlobalShop Rep to help.

Printer driver link can be found <u>here</u>.

When looking for this printer in the driver, you will use this printer name: Bar Code Printer TTA2100

#### Step 1 — Installing over Network Pt.1

|                                                                                                    | Open File - Security Warning X                                                                                                    | Windows Printer Drivers × License Agreement                                                                                                    |
|----------------------------------------------------------------------------------------------------|----------------------------------------------------------------------------------------------------|----------------------------------------------------------------------------------------------------|
| Intervention     Intervention       Image: State State Stat | Do you want to run this file?  Name: C:\Users\jdavis\Desktop\GSS-LABEL-PTR-D-Driver.exe Publishe: Seagull Scientific, Inc Type: Application From: C:\Users\jdavis\Desktop\GSS-LABEL-PTR-D-Driver.exe Run Cancel Always ask before opening this file  Always ask before opening this file  While files from the Internet can be useful, this file type can potentially harm your computer. Only run software from publishers you trust. What's the risk? | Pease read the following license agreement carefully.          Pease read the following license agreement carefully.         Pease read the following license agreement carefully.         Sequel Scientific, the CSequell' prants you a non-exclusive license to use the accompanying Windows Printer Driver(s) and related documentation (Seaguell' Software'), subject the following provisions. You assume full responsibility for the selection of the Seaguel Software to achieve your intended results, and for the instability.         Oth the software and the related material are Copyrighted and are protected by law.         The to and alrights and interests in the Seaguel Software.         If Locapet the terms in the license agreement         I all cacet the terms in the license agreement         I do not accept the terms in the license agreement         I do not accept the terms in the license agreement         I do not accept the terms in the license agreement |

- Steps 6-9 explain how to install drivers for a printer connected to your PC over the network. If your printer is plugged directly into your computer, please see steps 2-5.
- After downloading the driver program, right click the program and click "Run as Administrator."
- If the Security Warning window opens, click "Run" to run the program.
- Review the EULA. If you agree to the terms of use, select the appropriate response and press the "Next" button.

#### Step 2 — Installing over the Network Pt.2

| Windows Printer Universe  Installation Directory  Acid the directory where the dire should be unpacked.   Acid the directory where the dire diverse to take a stafferer directory.  Installation Directory  (Culture unpacked to fifte directory contents 2002 2.M.)  Base regulated on three:  Same regulated on three:  Same regulated on three: Same regulated on three: Same regulated on three: Same regulated on | Windows Printer Dirvers:       X         Installation Information       SERECULE         Palew the instructions below to instal the software.       Instructions         - Instructions       After the drivers are urgacided, install them using the Driver Witzed.         - Options       X         X       Run Driver Witzed after urgaciding drives         Image: Real installation instructions (installation_Instructions html) | Seaged Dever Wated X<br>Welcome to the Seagual Driver<br>We wand helps you install and remove private drivers.<br>We can draw this in dev<br>Private and draw the remove<br>Determined and the remove<br>Determined and the remove<br>Determined and the remove<br>Determined and the remove private drivers. |
|----------------------------------------------------------------------------------------------------|----------------------------------------------------------------------------------------------------|----------------------------------------------------------------------------------------------------|
| < Box Box Carel                                                                                                    | Cancel                                                                                                    | Please sine al work and does al applications before<br>precessing. This process may require Vindows to be<br>restarted.                                                                                                    |

- Review the Installation Destination and charge the location, if desired. Click "Next" to continue.
- Choose to "Run Driver Wizard..."; the second option is unnecessary. Then select "Finish."
- After installation is completed, the Driver Wizard will start. Choose the option to "Install printer drivers" and click "Next."

### Step 3 — Installing over the Network Pt.3

| Seaguil Driver Waard × Consect Prefer The errors should be connected before continuing retailators. | Seegul Driver Wated X Subset Partner Hold The neur-facture and model determine which printer driver to use. | Secsyll Driver Wilcod     X       Specify Poot     Image: Comparison of the second of the second of |
|----------------------------------------------------------------------------------------------------|----------------------------------------------------------------------------------------------------|----------------------------------------------------------------------------------------------------|
|                                                                                                    | Verson: 2000.2.2 (99)02/2000                                                                                | Construct. Configure Pert                                                                                                    |

- Choose the option for "Network (Ethernet or WiFi)," then click the "Next" button.
- Scroll down until you fin the Printer Model "Bar Code Printer TTA2100." Click on it, and while it is highlighted, click the "Next" button.
- Select the option to create a port.

#### Step 4 — Setting a Port Pt.1

| Second Diver Wated  Second Diver Wated  Second Plant  Applied Second Second Sec | Add Standard WC/DP Private Peet Wated | Add Standerd TC/IP Printer Port Witard  Add yan  For with divide do you wint to add a port?  Enter the Printer Name or IP address; Printer Name or IP address; Port Name:  10.121.80.81  Port Name:  10.121.80.81  Port Name:  10.121.80.81  Port Name:  Port Name:  Port Name:  Port Name: Port Name: Po |
|----------------------------------------------------------------------------------------------------|---------------------------------------|----------------------------------------------------------------------------------------------------|
| Res Port_ Cover                                                                                                    | To continue, click Next.              | <bok ner=""> Canor</bok>                                                                                                    |

- Select "Standard TCP/IP Port," and then click "New Port."
- Make sure the printer is turned on, connected to the network, and configured, then select "Next." If you've followed our other guides so far, you should be good.
- For the IP Address, list the IP that you set for your printer (it will be displayed on the printer's screen).

#### Step 5 — Setting a Port Pt.3

| Add Standard TCD/ID Drinter Dort Witerd                                                                                                    | Add Standard TCP/IP Printer Port Wizard                                      |                                                                                                    |
|----------------------------------------------------------------------------------------------------|------------------------------------------------------------------------------|----------------------------------------------------------------------------------------------------|
| Additional port information regained<br>The device could not be identified.                                                                                                    | Completing the Add Standard TCP/IP<br>Printer Port Wizard                    | Segul Driver Wand   Specify Port  April to add connect a printer to the computer.                                                                                                    |
| The detected device is of unknown type. Be sure that:<br>1. The device is properly configured.                                                                                                    | You have selected a port with the following characteristics.                 | Specify Create Port Vige                                                                                                    |
| E interactions on the previous pages to unit. Ether consect the address and perform another basech on the network by returning to the previous willard page or ident the device type if you are sure the address is correct. | 34869' No<br>Protecto RAV/Port 9100<br>Deckie 30.113831<br>Peckies 30.113831 | Pri         sign Part         ↑           30.4         sign Part         +           30.5         sign Part         +           30.4         sign Part         +           30.5         sign Part         +           30.4         Velvessill Part Part         +           30.4         Velvessill Part Part         +                                                                                                    |
| Device lips<br>© Sandral Genet: Network Card                                                                                                    | Adapter Type Generic Network Card                                            | B 22 New Fort. One of the first state of the first state of the first |
| Custom Settings                                                                                                    | To complete this wizerd, click Finish.                                       |                                                                                                    |
| < Back Next > Cancel                                                                                                    | < Book Frindh Cancel                                                         | <back next=""> Cancel</back>                                                                                                    |
|                                                                                                    |                                                                              |                                                                                                    |

- Select the option for "Standard" device type, and from the dropdown select "Generic Network Card" this is the built-in network card of the printer. Once it's selected, hit the "Next" button.
- Review the selections, then hit "Finish."
- Once the wizard is done making the port and closes, click "Close" to close the "Create Port" window as well.

#### Step 6 — Setting a Port Pt.4

| Seagull Driver Wizard<br>Specify Port<br>A port is used to connect                                                                                                    | a printer to the computer.                                                                                                    | Seguil Driver Woard X<br>Secrety Printer Name<br>Names are used to dentify the printer on this computer and on the network.                                                                                                    | Seguil Diver Ward X                                                                                                    |
|----------------------------------------------------------------------------------------------------|----------------------------------------------------------------------------------------------------|----------------------------------------------------------------------------------------------------|----------------------------------------------------------------------------------------------------|
| Specify the port that you are<br>not listed below, create a new<br>Port<br>10.121.80.33<br>10.121.80.67<br>10.121.80.67<br>10.121.80.68<br>10.121.80.99<br>10.121.80.99<br>10.121.80.99 | date, If You an connecting using 10% PF or another port type<br>port. Type Type Type Type Standard 10% PF brit (10, 121, 00, 354) Standard 10% PF brit (10, 121, 00, 454) Standard 10% PF brit (10, 121, 00, 454) Standard 10% PF brit (10, 121, 00, 454) Standard 10% PF brit (10, 121, 00, 554) Standard 10% PF brit (10, 121, 00, 554) Standard 10% PF brit (10, 121, 00, 554) Construct PF brit Configure Pert | Cirile area for the prime.  Prime rune:  Prime rune:  Pr | Nexe: Be Code Printer TTL1200 #2<br>Sever serve: 444 (50 Stretch)<br>Pert: 10.121.80.03.03<br>Defual: To The<br>Mondet: Ber Code Printer TTL1200<br>Version: 2020.2.2 (9x902/2020)<br>Number of Installed printers to be upgraded: 0<br>To begin the driver installator process, did Pranh. |
|                                                                                                    | CBud Next> Cancel                                                                                                    | <bak next=""> Carcel</bak>                                                                                                    | c Bak Freeh Canol                                                                                                    |

- Select the new port you just made, and hit "Next."
- There are some options that can be customized before installation of the driver. You can choose to rename the printer (Orange), check it as the Default printer (Green), and make it visible on your network with a specific name (Yellow). Hit "Next" when you've made your choices.
  - *i* For standard setup, we recommend against setting the printer as default printer or sharing it. If you know what you're doing, adjust the settings as you please.
- Confirm setup option before pressing "Finish". If anything needs to be changed, press "Back".
  - *i* You may receive a Security Warning from Windows. If you do, choose the option to "Install".

#### Step 7 — Testing the Port Pt.1

| Settings                                                                                                    | x                                                                                                    |                                                         |
|----------------------------------------------------------------------------------------------------|----------------------------------------------------------------------------------------------------|---------------------------------------------------------|
| Settings  Home  Find a setting  Devices  Bluetooth & other devices  Printers & scanners  Mouse  Touchpad  Typing  Pen & Windows Ink | Printers & scanners  Printers & scanners  Bar Code Printer MA240T  Critine  Fax  HP Laser/let 4350 PCL6 Class Driver Critine  HP Laser/let 4350 PCL6 Class Driver (Copy 1) Critine  HP Laser/let 193015 PCL6 Class Default | <ul> <li>← Settings</li> <li></li></ul>                 |
| GP Pen & Windows ink                                                                                                    | Industrial Bar Code Printer (Test)  Open queue Manage  Microsoft Print to PUP  Microsoft XPS Document Writer  NPI05147E (HP LaserJet 200 color/MFP M276mw)                                                                 | Printing preferences<br>Hardware properties<br>Get help |

- At this point, make sure to unplug any cables directly connecting the printer to the computer, so that they are only connected via the network. This to make sure that you can print through the port you just set up.
- Open the "Printers & Scanners" menu. Click on the printer we just installed a port for.
- Click on "Manage."
- Click on "Printer Properties."

#### Step 8

| 🖶 Industrial Bar Code Printer (Test) Properties X                          | 🖶 Industrial Bar Code Printer (Test) Properties X              | 🖶 Industrial Bar Code Printer (Test) Properties X                             |
|----------------------------------------------------------------------------|----------------------------------------------------------------|-------------------------------------------------------------------------------|
| Fonta Toola About<br>General Shering Tona Auranceu unu Hanagement Security | General Sharing Tools Hanagement Security<br>Forts Tools About | General Sharing Ports Advanced Color Management Security<br>Fonts Tools About |
| S Industrial Bar Code Printer (Test)                                       | Print V Action V Configure V                                   | Part - Anton - Ponting -                                                      |
|                                                                            | Driver Options                                                 | Bianix Page Logging Options                                                   |
| Commenta                                                                   | Status Montorng Manage Cache                                   | Manage Cache                                                                  |
| Model: Bar Code Printer TT033-20                                           |                                                                |                                                                               |
| Features Color: No Paper available:                                        |                                                                |                                                                               |
| Double-sided: No A                                                         |                                                                |                                                                               |
| Maximum resolution: 203 dpi                                                |                                                                |                                                                               |
| Change Properties Preferences Print Test Page                              |                                                                |                                                                               |
| OK Cannal Archy Hain                                                       |                                                                | OV Crust little                                                               |

- Click on the "Tools" tab at the top, then click on the "Print" option.
- From the dropdown, select "Generic Print."
- The printer should print a test sheet like the one pictured. If the test page has printed over the network, that means the port you set up is working. If the page doesn't print, go back through this guide and the previous guide (5 Assigning an IP to your printer [Wired and Wireless]).